## Anleitung Platzbuchungssystem eBuSy

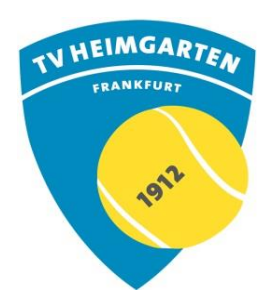

## Login/Registrierung

- Der Einstieg erfolgt über den Link auf der Startseite unserer Homepage <u>www.tv-heimgarten.de</u>
- Auf der Startseite des Buchungssystems klickst Du rechts oben auf "Login".
- Als Benutzername gibst Du deinen Namen im Format "Vorname Nachname" (Bsp. "Max Mustermann") ein, das Passwort ist dein Geburtsdatum im Format "JJJJMMTT" (Bsp. "19731227")
- Wichtig: nach erstmaligem Login klicke rechts oben auf deinen Namen und "Meine Daten". Bitte vervollständige Deine Daten und ändere Dein Passwort!

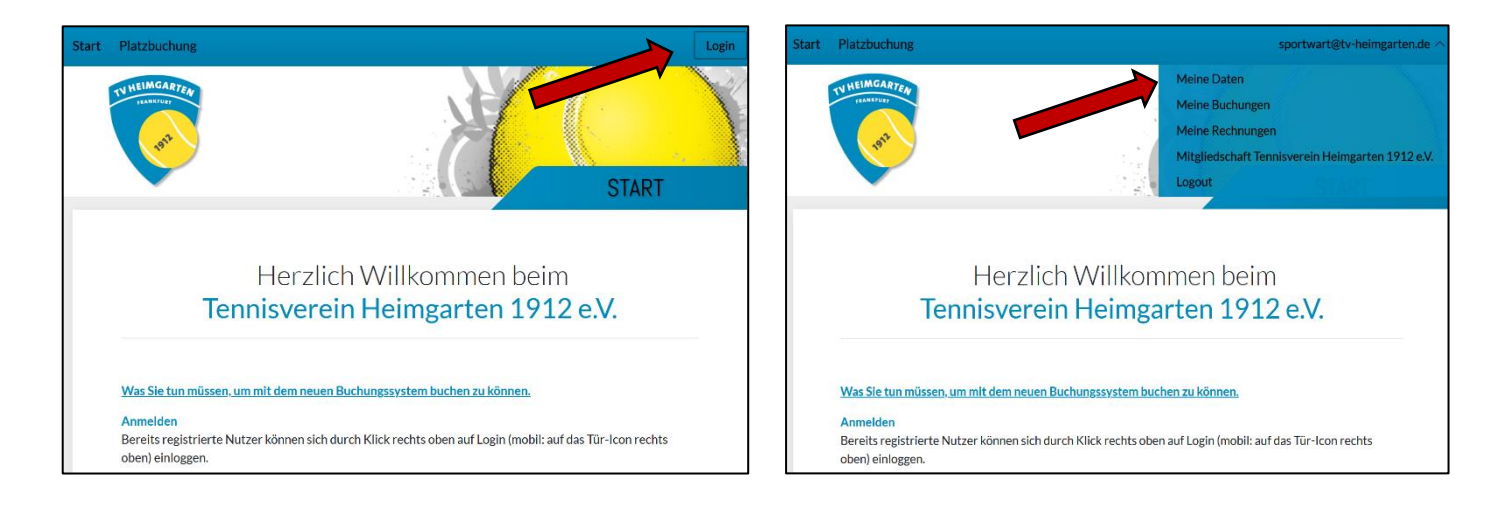

Eine Übersicht über unsere Platzbelegung ist online nur nach Anmeldung im Platzbelegungssystem bzw. über den Bildschirm am Clubhaus einsehbar. Der Onlinezugriff ist nur für registrierte Mitglieder möglich.

## Buchung

- Nach der Anmeldung findest Du links oben die "Platzbuchung" . Du siehst die aktuelle Belegung unserer Plätze durch andere Mitglieder, mit Trainings, Medenspielen oder auch Platzsperrungen. Für eine Buchung wähle ein Datum aus aund klicke auf einen freien Zeitslot . Anschließend wählst Du die Buchungsart Einzel oder Doppel aus.
- Im nächsten Fenster wählst du die Start- und Endzeit aus und fügst durch Klicken auf "+" deinen bzw. deine Mitspieler hinzu in Tippe den Vor- oder Nachnamen deines Spielpartners ein. Das System zeigt die mit deiner Eingabe übereinstimmenden registrierten Nutzer an. Es sind bei Doppel-Buchung alle Mitspieler einzutragen und es können nur vollständige Buchungen gespeichert werden!
- Anstatt eines Mitglieds kannst Du im Dialogfeld "Wählen Sie einen Spieler" auch "Gast" als Mitspieler auswählen. Im nächsten Schritt ist der vollständige Name des Gastes einzutragen. Die Gastspielgebühr wird am Ende der Sommersaison vom buchenden Mitglied eingezogen, ggf. wird eine Rechnung gestellt.

## Buchungsänderung/Stornierung

 Wenn du deine Buchung ändern oder stornieren willst, klicke in der Buchungsübersicht auf deinen Termin. Das Buchungsfenster öffnet sich und du kannst durch Klick auf den Stift A die Buchung editieren (bspw. Uhrzeit oder Platz), den oder die Mitspieler ändern A oder die Buchung entfernen A.

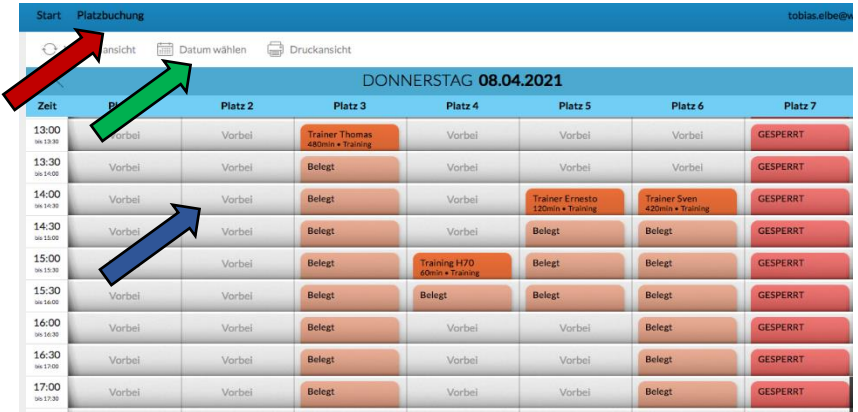

Wählen Sie Ihre Buchung...

Wählen Sie einen Spieler aus...

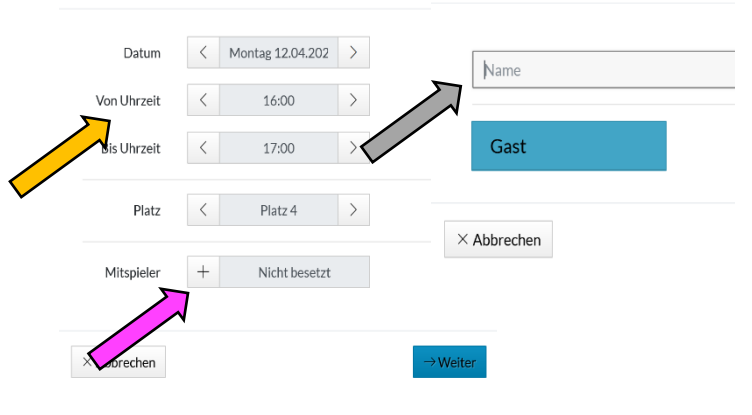

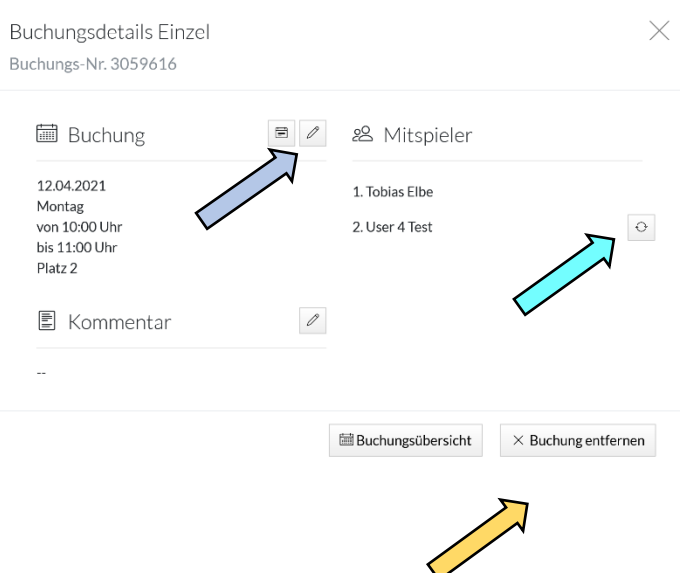

Im Weiteren gelten die Buchungsregeln sowie die Platz- und Spielordnung. Bei Problemen oder Fragen wende Dich bitte per E-Mail an <u>sportwart@tv-heimgarten.de</u>